## **Come attivare, gestire e terminare** la sosta su strisce blu con MooneyGo?

- Accedi all'app MooneyGo cliccando su *Esplora*. Se presente, ti verrà indicata l'area di parcheggio dove sei geolocalizzato. Clicca su Parcheggia.
- 2 Imposta la sosta girando la ghiera. Ti verrà indicato se è obbligatorio esporre il talloncino per la sosta. Clicca su *Inizia la sosta*.

3 Comparirà la schermata di conferma attivazione della sosta. Per gestire la sosta vai nella sezione I miei ticket, in Disponibili. Clicca su Gestisci sosta.

4 Si aprirà una schermata tramite la quale potrai prolungare o terminare la sosta.

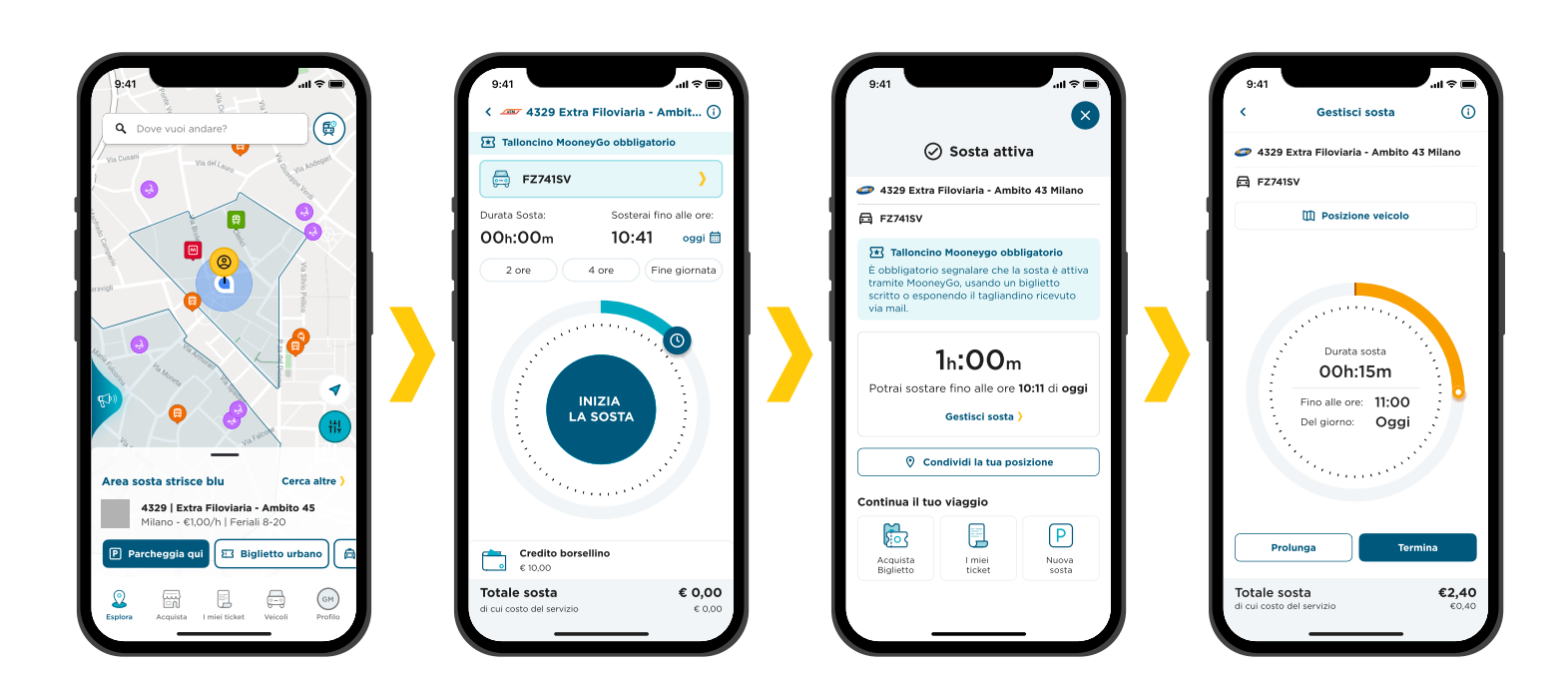

## moone